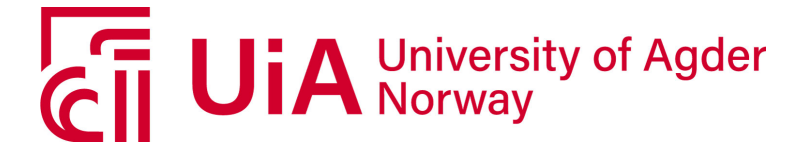

IKT210 - Cloud Infrastructure

Group 8 - Robin Meier

# **Final Project**

Autumn 2023

Fakultet for teknologi og realfag Universitetet i Agder

## Contents

| 1        | Intr                   | roduction                                   | 1  |
|----------|------------------------|---------------------------------------------|----|
|          | 1.1                    | Requirements                                | 1  |
|          | 1.2                    | Access Information                          | 2  |
| <b>2</b> | Hov                    | w did the group solve this task             | 3  |
|          | 2.1                    | Cluster                                     | 3  |
|          |                        | 2.1.1 Terraform Configuration               | 3  |
|          |                        | 2.1.2 Kubernetes Cluster                    | 5  |
|          | 2.2                    | CI                                          | 9  |
|          |                        | 2.2.1 ArgoCD                                | 9  |
|          |                        | 2.2.2 ArgoCD Image Update                   | 11 |
|          |                        | 2.2.3 Sealed Secrets                        | 12 |
|          | 2.3                    | Monitoring                                  | 13 |
|          |                        | 2.3.1 Prometheus                            | 14 |
|          |                        | 2.3.2 Node Exporter                         | 15 |
|          |                        | 2.3.3 Grafana                               | 17 |
|          |                        | 2.3.4 Blackbox Exporter                     | 19 |
|          |                        | 2.3.5 Alert Manager                         | 20 |
|          |                        | 2.3.6 Thanos                                | 23 |
|          |                        | 2.3.7 Overview of deployed monitoring stack | 25 |
|          | 2.4                    | Apps                                        | 26 |
|          |                        | 2.4.1 Bitwarden                             | 26 |
|          |                        | 2.4.2 Cryptpad                              | 30 |
|          | 2.5                    | Additional configuration                    | 34 |
|          |                        | 2.5.1 Adding Deployments to ArgoCD          | 34 |
|          |                        | 2.5.2 Security Configurations               | 34 |
| 3        | $\mathbf{W}\mathbf{h}$ | at problems the group encountered           | 35 |
|          | 3.1                    | Cilium CNI                                  | 35 |
|          | 3.2                    | Cryptpad Browser Compatibility              | 35 |
|          | 3.3                    | Thanos Store Setup                          | 35 |
| 4        | Ref                    | lection                                     | 36 |
| Re       | efere                  | ences                                       | 37 |

## 1 Introduction

This project concerned itself with setting up a new k8s cluster and configuring multiple different deployments.

## 1.1 Requirements

The following requirements were given:

- 1. Setup a new k8s stack.
- 2. Setup a CI stack with ArgoCD, ArgoCD Image Update and Sealed Secrets
- 3. Setup a Monitoring stack with Blackbox Exporter, Prometheus, Alert Manager, Node Exporter, Grafana and Thanos.
- 4. Setup Bitwarden
- 5. Setup Cryptpad
- 6. Follow the NSA hardening guide for Kubernetes

## 2 How did the group solve this task

#### 2.1 Cluster

#### 2.1.1 Terraform Configuration

The nodes for the Kubernetes cluster were created using Terraform and deployed on Openstack. A new network including subnet, router and subnet route was configured for the nodes to reside in.

```
resource "openstack_networking_network_v2" "IKT210-G-23H-g8-final-network" {
                       = "IKT210-G-23H-g8-final"
    name
                         = "true"
    admin_state_up
    port_security_enabled = "false"
}
resource "openstack_networking_subnet_v2" "IKT210-G-23H-g8-final-subnet" {
  name = "IKT210-G-23H-g8-final"
  network_id = openstack_networking_network_v2.IKT210-G-23H-g8-final-network.id
          = "192.210.8.0/24"
  cidr
  allocation_pool {
    start = "192.210.8.10"
        = "192.210.8.254"
    end
  }
  dns_nameservers = ["158.37.218.20", "158.37.218.21", "128.39.54.10"]
             = "192.210.8.1"
  gateway_ip
}
resource "openstack_networking_router_v2" "IKT210-G-23H-g8-final-router" {
  name
                    = "IKT210-G-23H-g8-final"
  admin_state_up
                    = true
  external_network_id = "9992655d-0892-4fe0-8a62-d9dac9044be2" # provider network
}
resource "openstack_networking_router_interface_v2" "IKT210-G-23H-g8-final-interface" {
  router_id = openstack_networking_router_v2.IKT210-G-23H-g8-final-router.id
  subnet_id = openstack_networking_subnet_v2.IKT210-G-23H-g8-final-subnet.id
}
```

Listing 5: Terraform network configuration

A variables.tf file was created, to define the variables used to store the connection details to Openstack and to define a variable setting the names of the nodes.

```
variable "OS_USERNAME" {}
variable "OS_PROJECT_NAME" {}
variable "OS_PASSWORD" {}
variable "OS_USER_DOMAIN_NAME" {}
variable "OS_PROJECT_DOMAIN_NAME" {}
variable "OS_AUTH_URL" {}
variable "OS_IDENTITY_API_VERSION" {}
variable "servers" {
  type = list
   default = ["final-master", "final-worker1", "final-worker2"]
}
```

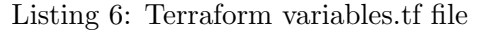

For each node, a floating IPv4 address and a block storage volume of 1TB was created.

```
resource "openstack_networking_floatingip_v2" "IKT210-G-23H-g8-final-fip" {
  for_each = toset(var.servers)
  pool = "provider"
}
resource "openstack_blockstorage_volume_v3" "IKT210-G-23H-g8-final-storage" {
   for_each = toset(var.servers)
   size = 1024
}
```

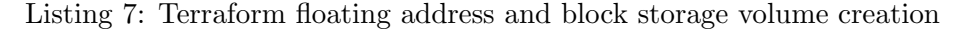

The nodes were created with the names defined in the servers variable and were added to the previously defined network. Finally the floating address and storage volume is assigned.

```
resource "openstack_compute_instance_v2" "IKT210-G-23H-g8-final-nodes" {
  for_each = toset(var.servers)
  name = each.key
  image_id = "d8e27e72-42b0-4c5c-890e-04fce014e83b"
  flavor_id = "42"
  key_pair = "ikt210"
  network {
    name = "IKT210-G-23H-g8-final"
  }
}
resource "openstack_compute_volume_attach_v2" "IKT210-23H-g8-final-attach" {
  for_each = openstack_compute_instance_v2.IKT210-G-23H-g8-final-nodes
  volume_id = openstack_blockstorage_volume_v3.IKT210-G-23H-g8-final-storage[each.key].id
  instance_id = each.value.id
}
resource "openstack_compute_floatingip_associate_v2" "IKT210-G-23H-g8-final-fip-associate" {
 for_each = openstack_compute_instance_v2.IKT210-G-23H-g8-final-nodes
  floating_ip = openstack_networking_floatingip_v2.IKT210-G-23H-g8-final-fip[each.key].address
  instance_id = each.value.id
}
```

Listing 8: Terraform node creation and assignment of additional resources

The Terraform configuration was then applied using terraform apply. The resulting nodes are shown in listing 1.

#### 2.1.2 Kubernetes Cluster

The stack chosen for the Kubernetes cluster is CRI-O as the CRI, Flannel as the CNI and Rook with Ceph as the CSI.

#### **CRIO-O** Installation

First some environment variables are defined to install the correct version of CRI-O.

```
export OS=xUbuntu_22.04
export CRIO_VERSION=1.24
```

Listing 9: Setting CRI-O environment variables

Then the needed repositories are added to the sources list and the CRI-O package is installed. CRI-O could then be started.

echo "deb http://download.opensuse.org/repositories/devel:/kubic:/libcontainers:/stable:/cri-o:/
\$CRIO\_VERSION/\$OS/ /"|sudo tee /etc/apt/sources.list.d/devel:kubic:libcontainers:stable:crio:\$CRIO\_VERSION.list

```
curl -L https://download.opensuse.org/repositories/devel:kubic:libcontainers:stable:cri-o:
    $CRIO_VERSION/$0S/Release.key | sudo apt-key add -
```

curl -L https://download.opensuse.org/repositories/devel:/kubic:/libcontainers:/stable/\$OS/ Release.key | sudo apt-key add -

apt update apt install cri-o cri-o-runc -y

Listing 10: Installing CRI-O

```
systemctl start crio
systemctl enable crio
```

Listing 11: Starting and enabling CRI-O

#### **Cluster Installation**

On all nodes the packages kubelet, kubeadm and kubectl were installed.

```
curl -fsSL https://pkgs.k8s.io/core:/stable:/v1.28/deb/Release.key | sudo gpg --dearmor -o /etc/
    apt/keyrings/kubernetes-apt-keyring.gpg
```

# This overwrites any existing configuration in /etc/apt/sources.list.d/kubernetes.list echo 'deb [signed-by=/etc/apt/keyrings/kubernetes-apt-keyring.gpg] https://pkgs.k8s.io/core:/ stable:/v1.28/deb/ /' | sudo tee /etc/apt/sources.list.d/kubernetes.list

sudo apt-get update sudo apt-get install -y kubelet kubeadm kubectl sudo apt-mark hold kubelet kubeadm kubectl

Listing 12: Installation of kubeadm

On the master node the cluster could then be initialized. The pod network was set to 10.244.0.0/16, because Flannel uses this subnet by default. The --cri-socket parameter was used to specify, that CRI-O is used as the CRI.

```
$ kubeadm init --pod-network-cidr=10.244.0.0/16 --cri-socket=unix:///var/run/crio/crio.sock
...
Your Kubernetes control-plane has initialized successfully!
...
```

Listing 13: Initialization of cluster

To allow the regular ubuntu user to run the kubectl command, the configs were copied into the users home directory. Listing 15 displays the command to remove the NoSchedule taint from the master node. This makes it possible to deploy pods on it.

```
mkdir -p $HOME/.kube
sudo cp -i /etc/kubernetes/admin.conf $HOME/.kube/config
sudo chown $(id -u):$(id -g) $HOME/.kube/config
```

Listing 14: Configuring kubectl

```
kubectl taint nodes final-master node-role.kubernetes.io/control-plane:NoSchedule-
Listing 15: Removing NoSchedule taint from master
```

On the worker nodes the command kubeadm join was then executed to join the cluster.

```
kubeadm join 192.210.8.88:6443 --token 0guwc2.ft0qexjn2ltt0c2d \
    --discovery-token-ca-cert-hash sha256:4
    e891dfbf6af157a3ba8b932f2894bd4ce4ed2ddfafed28244703d9c81e5b981 \
    --cri-socket=unix:///var/run/crio/crio.sock
```

Listing 16: Joining worker nodes to cluster

To confirm the nodes joining the cluster, kubectl get nodes was run on the master.

| kubectl get nodes |        |               |       |         |  |  |
|-------------------|--------|---------------|-------|---------|--|--|
| NAME              | STATUS | ROLES         | AGE   | VERSION |  |  |
| final-master      | Ready  | control-plane | 9m24s | v1.28.4 |  |  |
| final-worker1     | Ready  | <none></none> | 2m27s | v1.28.4 |  |  |
| final-worker2     | Ready  | <none></none> | 30s   | v1.28.4 |  |  |

Listing 17: Validating cluster nodes

#### Flannel Installation

The CNI Flannel was installed using the manifest found on the official GitHub page [1]. After installing the manifest, a flannel pod was started for each node.

```
kubectl apply -f https://github.com/flannel-io/flannel/releases/latest/download/kube-flannel.yml
Listing 18: Installing Flannel manifest
```

| <pre>\$ kubectl get pods -n</pre> | kube-fla | nnel    |          |     |
|-----------------------------------|----------|---------|----------|-----|
| NAME                              | READY    | STATUS  | RESTARTS | AGE |
| kube-flannel-ds-6rlxd             | 1/1      | Running | 0        | 41s |
| kube-flannel-ds-jj6wx             | 1/1      | Running | 0        | 41s |
| kube-flannel-ds-nhhgl             | 1/1      | Running | 0        | 41s |

Listing 19: Validating Flannel installation

#### **Rook Installation**

Rook is used to set up a Ceph cluster and provide a block storage class. The installation manifests were pulled from the official GitHub repository of Rook [2]. The manifests crds.yaml and common.yaml contain common Rook resources.

```
kubectl apply -f crds.yaml -f common.yaml
```

Listing 20: Installing common Rook resources

In the operator.yaml file the parameter ROOK\_ENABLE\_DISCOVERY\_DAEMON was enabled, which allows Rook to automatically find new volumes, as they are connected to the host system.

```
ROOK_ENABLE_DISCOVERY_DAEMON: "true"
```

Listing 21: Enabling discovery daemon in Rook operator

The Rook operator is then installed. In the rook-ceph namespace the added pods are displayed.

| <pre>\$ kubectl create -f operator.yaml</pre> |       |         |          |      |
|-----------------------------------------------|-------|---------|----------|------|
| \$ kubectl get pods -n rook-ceph              |       |         |          |      |
| NAME                                          | READY | STATUS  | RESTARTS | AGE  |
| rook-ceph-operator-77d685b47f-jtgbd           | 1/1   | Running | 0        | 108s |
| rook-discover-2qbjz                           | 1/1   | Running | 0        | 103s |
| rook-discover-2sfdz                           | 1/1   | Running | 0        | 104s |
| rook-discover-v4s2h                           | 1/1   | Running | 0        | 103s |
|                                               |       |         |          |      |

Listing 22: Installing and validating Rook operator

To create the storage cluster the manifest cluster-test.yaml is used. This manifest creates an OSD for each node in the cluster.

| <pre>\$ kubectl create -f cluster-test.yaml</pre> |       |           |               |       |
|---------------------------------------------------|-------|-----------|---------------|-------|
| <pre>\$ kubectl get pods -n rook-ceph</pre>       |       |           |               |       |
| NAME                                              | READY | STATUS    | RESTARTS      | AGE   |
| csi-cephfsplugin-568n6                            | 2/2   | Running   | 0             | 11m   |
| csi-cephfsplugin-ldgst                            | 2/2   | Running   | 0             | 11m   |
| csi-cephfsplugin-llv6n                            | 2/2   | Running   | 0             | 5m51s |
| csi-cephfsplugin-provisioner-55588874-6147b       | 5/5   | Running   | 0             | 11m   |
| csi-cephfsplugin-provisioner-55588874-rzpk8       | 5/5   | Running   | 0             | 11m   |
| csi-rbdplugin-7fp64                               | 2/2   | Running   | 0             | 11m   |
| csi-rbdplugin-8s878                               | 2/2   | Running   | 0             | 5m52s |
| csi-rbdplugin-provisioner-577dff4756-7tpf8        | 5/5   | Running   | 0             | 11m   |
| csi-rbdplugin-provisioner-577dff4756-sfjrm        | 5/5   | Running   | 0             | 11m   |
| csi-rbdplugin-swp6s                               | 2/2   | Running   | 0             | 11m   |
| rook-ceph-exporter-final-master-86f5696ff4-rzrld  | 1/1   | Running   | 0             | 88s   |
| rook-ceph-exporter-final-worker1-578b59b6d5-wdfjk | 1/1   | Running   | 0             | 9m27s |
| rook-ceph-exporter-final-worker2-66488c4446-szt4b | 1/1   | Running   | 0             | 8m48s |
| rook-ceph-mgr-a-85db99cb8-51mtl                   | 1/1   | Running   | 0             | 10m   |
| rook-ceph-mon-a-7758474dfb-2drsp                  | 1/1   | Running   | 0             | 12m   |
| rook-ceph-operator-77d685b47f-wr5jx               | 1/1   | Running   | 0             | 18m   |
| rook-ceph-osd-0-696c59645-2gsjc                   | 1/1   | Running   | 0             | 9m27s |
| rook-ceph-osd-1-7b95c6cd95-wtnkn                  | 1/1   | Running   | 0             | 8m49s |
| rook-ceph-osd-2-bdfdcd47c-zwfxk                   | 1/1   | Running   | 0             | 89s   |
| rook-ceph-osd-prepare-final-master-t57dj          | 0/1   | Completed | 0             | 47s   |
| rook-ceph-osd-prepare-final-worker1-sv7k8         | 0/1   | Completed | 0             | 39s   |
| rook-ceph-osd-prepare-final-worker2-tcp4c         | 0/1   | Completed | 0             | 32s   |
| rook-discover-6nhnv                               | 1/1   | Running   | 0             | 18m   |
| rook-discover-pw8j9                               | 1/1   | Running   | 1 (4m31s ago) | 5m52s |
| rook-discover-xpvlf                               | 1/1   | Running   | 0             | 18m   |

Listing 23: Installing and validating Rook cluster

To validate the functionality of the new storage cluster, the Rook toolbox is installed.

kubectl create -f toolbox.yaml

Listing 24: Setting up Rook toolbox

Using the command ceph status the current state of the storage cluster can be seen. Here it is seen, that the three 1TB disks added to the nodes were added to a storage pool.

```
$ kubectl -n rook-ceph exec deploy/rook-ceph-tools -- ceph status
 cluster:
            cca3270b-ccf5-4820-917a-e3c9a97b583f
   id:
   health: HEALTH_OK
 services:
   mon: 1 daemons, quorum a (age 13m)
   mgr: a(active, since 10m)
   osd: 3 osds: 3 up (since 2m), 3 in (since 4m)
 data:
   pools:
            1 pools, 32 pgs
   objects: 2 objects, 463 KiB
            79 MiB used, 3.0 TiB / 3 TiB avail
   usage:
            32 active+clean
   pgs:
```

Listing 25: Validating Ceph cluster state

To use the storage in Kubernetes, a block storage class is added using the storage class.yaml manifest provided by Rook.

\$ kubectl apply -f storageclass.yaml cephblockpool.ceph.rook.io/replicapool created storageclass.storage.k8s.io/rook-ceph-block created

Listing 26: Adding Rook storage class

## 2.2 CI

#### 2.2.1 ArgoCD

To install ArgoCD, a new namespace is created and then the install.yaml is applied. The install.yaml file was copied over from exercise four.

kubectl create namespace argocd
kubectl apply -n argocd -f install.yaml

Listing 27: Installing ArgoCD

This started multiple pods and services, with the argocd-server LoadBalancer being the access to the ArgoCD web interface.

| NAME                                    | TYPE         | PORT(S)                    | AGE  |
|-----------------------------------------|--------------|----------------------------|------|
| argocd-applicationset-controller        | ClusterIP    | 7000/TCP,8080/TCP          | 2m5s |
| argocd-dex-server                       | ClusterIP    | 5556/TCP,5557/TCP,5558/TCP | 2m5s |
| argocd-metrics                          | ClusterIP    | 8082/TCP                   | 2m4s |
| argocd-notifications-controller-metrics | ClusterIP    | 9001/TCP                   | 2m4s |
| argocd-redis                            | ClusterIP    | 6379/TCP                   | 2m3s |
| argocd-repo-server                      | ClusterIP    | 8081/TCP,8084/TCP          | 2m3s |
| argocd-server                           | LoadBalancer | 80:31846/TCP,443:30797/TCP | 2m2s |
| argocd-server-metrics                   | ClusterIP    | 8083/TCP                   | 2m1s |
|                                         |              |                            |      |

Listing 28: ArgoCD Services

The CLI tool is installed and the default admin credentials are extracted. Using them, one could login to the web interface of ArgoCD. On there the default password was changed, as seen in figure 1.

curl -sSL -o argocd-linux-amd64 https://github.com/argoproj/argo-cd/releases/latest/download/ argocd-linux-amd64

sudo install -m 555 argocd-linux-amd64 /usr/local/bin/argocd
rm argocd-linux-amd64

Listing 29: Installing ArgoCD CLI

```
argocd admin initial-password -n argocd
BRdKlhg2In3TIDzj
```

This password must be only used for first time login. We strongly recommend you update the password using `argocd account update-password`.

Listing 30: Getting ArgoCD Default Password

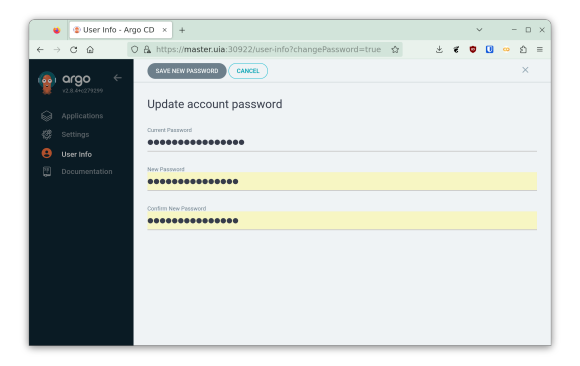

Figure 1: Changing ArgoCD Password

To add the GitLab repository to ArgoCD, a new read only access token is generated in GitLab. Using this access token, the final-project repository is added (listing 31). As seen in figure 3, the repository is now shown in the web interface.

| Active project access tokens 📼 1 |                                          |              |             |             |       | d new token |
|----------------------------------|------------------------------------------|--------------|-------------|-------------|-------|-------------|
| Token name                       | Scopes                                   | Created      | Last Used ? | Expires     | Role  | Action      |
| argocd                           | read_api, read_repository, read_registry | Nov 21, 2023 | Never       | in 2 months | Owner | Ū           |

Figure 2: Creating GitLab Access Token

argocd repo add https://gitlab.internal.uia.no/ikt210-g-23h-skyinfrastruktur/LabGroup8/finalproject.git --username robinme --password glpat-ACCESSTOKEN

Listing 31: Adding GitLab Repository to ArgoCD

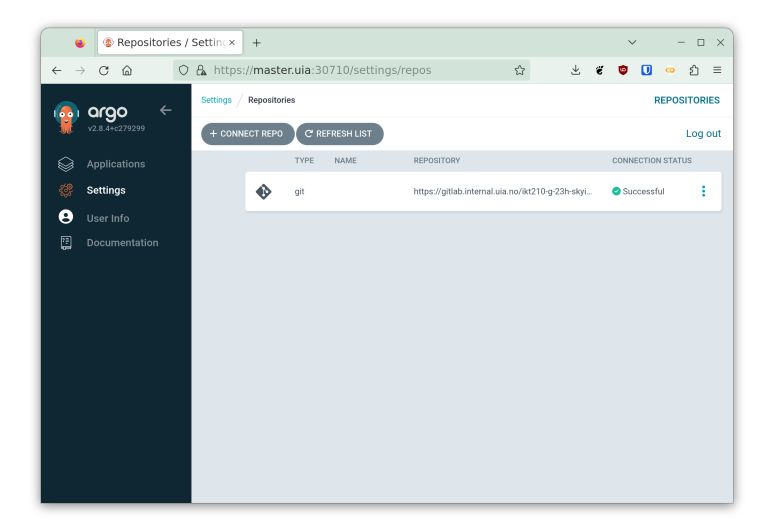

Figure 3: Validating Connection of Repository

ArgoCD was then added as an app inside ArgoCD, which is shown in figure 4.

Listing 32: Creating ArgoCD app inside ArgoCD

| argocd           |                                                                                          |  |
|------------------|------------------------------------------------------------------------------------------|--|
| Project:         | default                                                                                  |  |
| Labels:          |                                                                                          |  |
| Status:          | 🎔 Healthy 🕑 Synced                                                                       |  |
| Repository:      | https://gitlab.internal.uia.no/ikt210-g-23h-skyinfrastruktur/LabGroup8/final-project.git |  |
| Target Revision: | HEAD                                                                                     |  |
| Path:            | argocd                                                                                   |  |
| Destination:     | in-cluster                                                                               |  |
| Namespace:       | argocd                                                                                   |  |
| Created At:      | 11/21/2023 12:28:10 (7 minutes ago)                                                      |  |
| Last Sync:       | 11/21/2023 12:30:42 (5 minutes ago)                                                      |  |
| C SYNC C REFRESH | * DELETE                                                                                 |  |

Figure 4: ArgoCD app on ArgoCD management site

#### 2.2.2 ArgoCD Image Update

ArgoCD Image Update was installed using the guide on their official website [3]. Applying the install.yaml started an additional pod in the argocd namespace (listing 34).

```
kubectl apply -n argocd -f install.yaml
```

Listing 33: Installing ArgoCD Image Updater

| <pre>\$ kubectl get pods -n argocd</pre>          |       |         |          |      |
|---------------------------------------------------|-------|---------|----------|------|
| NAME                                              | READY | STATUS  | RESTARTS | AGE  |
| argocd-application-controller-0                   | 1/1   | Running | 0        | 140m |
| argocd-applicationset-controller-568754c579-j87s6 | 1/1   | Running | 0        | 140m |
| argocd-dex-server-7658dcdf77-sfrjc                | 1/1   | Running | 0        | 140m |
| argocd-image-updater-88454679d-vhq7r              | 1/1   | Running | 0        | 34s  |
| argocd-notifications-controller-5548b96954-x6fbp  | 1/1   | Running | 0        | 140m |
| argocd-redis-6976fc7dfc-7wpvb                     | 1/1   | Running | 0        | 140m |
| argocd-repo-server-7594f8849c-kkhx9               | 1/1   | Running | 0        | 140m |
| argocd-server-58cc545d87-x4rcf                    | 1/1   | Running | 0        | 140m |
|                                                   |       |         |          |      |

Listing 34: Checking ArgoCD pods

To validate the functionality of Image Updater the Nginx image was tested.

\$ kubectl exec --stdin --tty -n argocd argocd-image-updater-88454679d-vhq7r -- argocd-imageupdater test nginx DEBU[0000] Creating in-cluster Kubernetes client INF0[0000] retrieving information about image image\_alias= image\_name=nginx registry\_url= INF0[0000] Fetching available tags and metadata from registry application=test image\_alias= image\_name=nginx registry\_url= DEBU[0000] Using canonical image name 'library/nginx' for image 'nginx' application=test image\_alias= image\_name=nginx registry\_url= INF0[0001] Found 560 tags in registry application=test image\_alias= image\_name=nginx registry\_url= INF0[0001] latest image according to constraint is nginx:1.25.3 application=test image\_alias= image\_name=nginx registry\_url=

Listing 35: Testing Image Update

#### 2.2.3 Sealed Secrets

Sealed Secrets was installed using the guide from the official Github repository [4]. Installing it added a new pod in the kube-system namespace (listing 37).

```
kubectl apply -f controller.yaml
```

| <pre>\$ kubectl get pods -n kube-system</pre> |       |         |          |      |
|-----------------------------------------------|-------|---------|----------|------|
| NAME                                          | READY | STATUS  | RESTARTS | AGE  |
| coredns-5dd5756b68-4v5x4                      | 1/1   | Running | 0        | 17s  |
| coredns-5dd5756b68-6gdbp                      | 1/1   | Running | 0        | 61m  |
| etcd-final-master                             | 1/1   | Running | 0        | 142m |
| kube-apiserver-final-master                   | 1/1   | Running | 0        | 142m |
| kube-controller-manager-final-master          | 1/1   | Running | 0        | 142m |
| kube-proxy-29xfj                              | 1/1   | Running | 0        | 142m |
| kube-proxy-5m4bb                              | 1/1   | Running | 0        | 136m |
| kube-proxy-wkbhq                              | 1/1   | Running | 0        | 136m |
| kube-scheduler-final-master                   | 1/1   | Running | 0        | 142m |
| sealed-secrets-controller-7f5c556578-h8k69    | 1/1   | Running | 0        | 116s |

| Listing   | 36:      | Installing    | Sealed  | Secrets       |
|-----------|----------|---------------|---------|---------------|
| THE OTHER | <u> </u> | TTTO CONTENTS | NOUNCOL | N 0 0 1 0 0 1 |

Listing 37: Checking Sealed Secrets pod

The kubeseal CLI was installed from their repository and to test the functionality a new test secret was created in the manifest test-secret.yaml. This secret was then sealed and the sealed secret was created. Listing 39 shows the process.

```
KUBESEAL_VERSION='0.24.4' # Set this to, for example, KUBESEAL_VERSION='0.23.0'
wget "https://github.com/bitnami-labs/sealed-secrets/releases/download/v${KUBESEAL_VERSION:?}/
    kubeseal-${KUBESEAL_VERSION:?}-linux-amd64.tar.gz"
tar -xvzf kubeseal-${KUBESEAL_VERSION:?}-linux-amd64.tar.gz kubeseal
sudo install -m 755 kubeseal /usr/local/bin/kubeseal
```

Listing 38: Installing kubeseal CLI

\$ echo -n "OhThisIsSoSecretYouCouldNotBelieveYourEyes" | base64 T2hUaGlzSXNTb1NlY3JldFlvdUNvdWxkTm90QmVsaWV2ZVlvdXJFeWVz

kubeseal -f test-secret.yaml -w test-sealed-secret.yaml kubectl create -f test-sealed-secret.yaml

\$ kubectl get secret mysecret
NAME TYPE DATA AGE
mysecret Opaque 1 19s

\$ kubectl get secret mysecret -o jsonpath='{.data}'
{"password":"T2hUaGlzSXNTb1NlY3JldFlvdUNvdWxkTm90QmVsaWV2ZVlvdXJFeWVz"}

```
$ echo "T2hUaGlzSXNTb1NlY3JldFlvdUNvdWxkTm90QmVsaWV2ZVlvdXJFeWVz" | base64 --decode
OhThisIsSoSecretYouCouldNotBelieveYourEyes
```

Listing 39: Testing Sealed Secrets

#### 2.3 Monitoring

The monitoring was set up using Prometheus Operator and the getting started guide available on the Prometheus Operator website [5]. The operator manifest was downloaded from Github and installed.

LATEST=\$(curl -s https://api.github.com/repos/prometheus-operator/prometheus-operator/releases/ latest | jq -cr .tag\_name)

wget https://github.com/prometheus-operator/prometheus-operator/releases/download/\${LATEST}/
bundle.yaml

kubectl create -f .

Listing 40: Installation of Prometheus Operator

This started the prometheus-operator pod as shown below.

| \$ kubect1 get pods                  |         |            |             |       |
|--------------------------------------|---------|------------|-------------|-------|
| NAME                                 | READY   | STATUS     | RESTARTS    | AGE   |
| prometheus-operator-669dd4ddbf-hh479 | 1/1     | Running    | 0           | 25h   |
| Listing 41: P                        | romethe | eus Operat | tor pod rui | nning |

The getting started guide also sets up an example application to validate the functionality of Prometheus. This application has been deployed in the mon-example namespace using Kustomize. The Deployment manifest example-app.yaml is shown in listing 43. It starts three replicas of a pod, which expose metrics on port 8080. The metrics are collected using a Pod-Monitor resource.

```
apiVersion: apps/v1
kind: Deployment
metadata:
  name: example-app
spec:
  replicas: 3
  . . .
  template:
    metadata:
      labels:
        app: example-app
    spec:
      containers:
      - name: example-app
         . . .
        image: fabxc/instrumented_app
        ports:
        - name: web
          containerPort: 8080
apiVersion: monitoring.coreos.com/v1
kind: PodMonitor
metadata:
  name: example-app
spec:
  selector:
    matchLabels:
      app: example-app
  podMetricsEndpoints:
  - port: web
```

```
Listing 42: Setup of example application to test PodMonitor
```

#### 2.3.1 Prometheus

For Prometheus to be able to access the metrics, a ClusterRole first has to be created, which allows Prometheus to get different resources in the cluster. The ClusterRole and Cluster-RoleBinding are configured in the serviceaccount.yaml file and were applied beforehand. Then a Prometheus instance was started using the Prometheus resource type. This is done in the manifest prometheus.yaml. Prometheus was configured to gather metrics from all namespaces with the serviceMonitorNamespaceSelector, podMonitorNamespaceSelector and probeNamespaceSelector keys. A NodePort was added, to be able to access the web interface of Prometheus.

```
apiVersion: monitoring.coreos.com/v1
kind: Prometheus
metadata:
  name: prometheus
spec:
  serviceAccountName: prometheus
  serviceMonitorNamespaceSelector: {}
  serviceMonitorSelector: {}
  podMonitorSelector: {}
  podMonitorNamespaceSelector: {}
  probeNamespaceSelector: {}
  probeSelector: {}
  . . .
apiVersion: v1
kind: Service
metadata:
 name: prometheus-external
spec:
  type: NodePort
 ports:
   - name: web
   nodePort: 30900
    port: 9090
    protocol: TCP
    targetPort: web
  selector:
   prometheus: prometheus
```

Listing 43: Setup of example application to test PodMonitor

After deploying the manifest, it is possible to access the Prometheus web interface and see the collected metrics from the example application.

| ♦ Prometheus Time Se × +                                                                                                    |                             | ~              | - 🗆 >               |
|----------------------------------------------------------------------------------------------------|-----------------------------|----------------|---------------------|
| O B master.uia:30900/graph?g0.expr=up{container%3D"exam ☆                                                                                                    | * *                         | ۵              | ം മ ≡               |
| Prometheus Alerts Graph Status → Help                                                                                                    |                             |                | * C •               |
| Use local time 🗌 Enable query history 🔮 Enable autocomplete 🔮 Enable highlighting 🔮 Enable lin                                                                                                    | nter                        |                |                     |
| <pre>Q up{container="example-app"}</pre>                                                                                                    |                             | ≡ 0            | Execute             |
| Table Graph                                                                                                    | Load time: 37ms             | Resolution: 14 | is Result series: 3 |
| < Evaluation time >                                                                                                    |                             |                |                     |
| up {container="example-app", endpoint="web", instance="10.244.0.30:8080", job="mon-sample/example-app", namespace="mon-sample/example-app", namespace="mon-sample-app", namespace="mon-sample-app" | ple", <b>pod</b> ="example- | app-57b4f88k   | ocf-8bwpd"} 1       |
| up{container="example-app", endpoint="web", instance="10.244.1.44:8080", job="mon-sample/example-app", namespace="mon-sample-app", namespace="mon-sample-                                                                                                    | ple", pod="example-         | app-57b4f88k   | ocf-g56tt"} 1       |
| up{container="example-app", endpoint="web", instance="10.244.2.41:8080", job="mon-sample/example-app", namespace="mon-sample-app", namespace="mon-sample-                                                                                                    | ple", pod="example-         | app-57b4f88k   | ocf-cr8hx"} 1       |

Figure 5: Accessing Prometheus and querying example-app "up" metrics

#### 2.3.2 Node Exporter

To monitor the cluster nodes, Node Exporter is used, which was set up by following a guide from Devopscube [6]. The container image prom/node-eporter is used and arguments are set, for what to monitor. A DaemonSet instead of a Deployment is used to make sure, that each node has exactly one Node Exporter instance running. The host paths / and /sys are mounted into the pods as read only. The ServiceMonitor connects to a ClusterIP Service, which then gets picked up by Prometheus. The whole deployment is contained in the node-exporter.yaml file.

```
apiVersion: apps/v1
kind: DaemonSet
metadata:
  name: node-exporter
spec:
  selector:
   matchLabels:
      app: node-exporter
    . . .
    spec:
      containers:
      - args:
        - --path.sysfs=/host/sys
        - --path.rootfs=/host/root
        - --no-collector.wifi
        - --no-collector.hwmon
        - --collector.filesystem.ignored-mount-points=^/(dev|proc|sys|var/lib/docker/.+|var/lib/
    kubelet/pods/.+)($|/)
         - --collector.netclass.ignored-devices=^(veth.*)$
        name: node-exporter
        image: prom/node-exporter
        ports:
          - containerPort: 9100
            protocol: TCP
        resources:
          limits:
            . . .
        volumeMounts:
        - mountPath: /host/sys
          mountPropagation: HostToContainer
          name: sys
          readOnly: true
        - mountPath: /host/root
          mountPropagation: HostToContainer
          name: root
          readOnly: true
      volumes:
        hostPath:
          path: /sys
        name: sys
      - hostPath:
          path: /
        name: root
```

Listing 44: Node Exporter DaemonSet configuration

```
apiVersion: v1
kind: Service
metadata:
  name: node-exporter-svc
  labels:
   app: node-exporter
spec:
  type: ClusterIP
  selector:
      app: node-exporter
  ports:
  - name: metrics
   port: 9100
    targetPort: 9100
apiVersion: monitoring.coreos.com/v1
kind: ServiceMonitor
metadata:
 name: nodes
spec:
  selector:
   matchLabels:
     app: node-exporter
  endpoints:
  - port: metrics
```

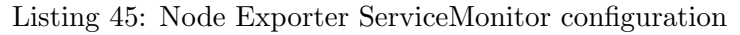

To validate, that a pod is started on each node of the cluster, the command in listing 46 was executed. On the Prometheus web interface the three nodes are now visible under "Status"  $\rightarrow$  "Targets" as seen in figure 6.

| \$ kubectl get pods -n | mon -o | wide   grep | node-exporter |               |
|------------------------|--------|-------------|---------------|---------------|
| node-exporter-9f8gn    | 1/1    | Running     | 10.244.0.43   | final-master  |
| node-exporter-bv78j    | 1/1    | Running     | 10.244.1.47   | final-worker1 |
| node-exporter-sq4b7    | 1/1    | Running     | 10.244.2.59   | final-worker2 |

Listing 46: Node Exporter Pods

| ile <u>E</u> dit <u>V</u> iew Hi <u>s</u> tory <u>B</u> ook | marks <u>T</u> ools | Help                                                                                                    |             |                    |       |   |   |   | - |    | × |
|-------------------------------------------------------------|---------------------|----------------------------------------------------------------------------------------------------|-------------|--------------------|-------|---|---|---|---|----|---|
| 🗉 🔺 Prometheus Time                                         | Seix +              |                                                                                                    |             |                    |       |   | ~ |   |   |    |   |
| $\leftrightarrow$ $\circ$ $\circ$ $\circ$ $\circ$ $\circ$   | master.uia          | :30900/targets?search=                                                                                                    |             | ជ                  | 4     | ë | ٠ | U | œ | பி | = |
| Prometheus Alerts O                                         |                     |                                                                                                    |             |                    |       |   |   |   | * | 6  | b |
| serviceMonitor/mon/node                                     | s/0 (3/3 up)        | show less                                                                                                    |             |                    |       |   |   |   |   |    |   |
| Endpoint                                                    | State               | Labels                                                                                                    | Last Scrape | Scrape<br>Duration | Error |   |   |   |   |    |   |
| http://10.244.1.47:9100/metrics                             | UP .                | container="node-exporter"<br>endpoint="metrics"<br>(nstance="10.244.1.479.00"<br>job="node-exporter-svc"<br>namespace="mon"<br>pod="node-exporter-bv78j"<br>service="node-exporter-svc" | 15.930s ago | 47.765ms           |       |   |   |   |   |    |   |
| http://10.244.2.59:9100/metrics                             | UP                  | container="node=exporter"<br>endpoint="metrics"<br>instance="10.244.2.59:010"<br>job="node-exporter-svc"<br>namespace="mon"<br>pod="node-exporter-sq4b7"<br>service="node-exporter-svc" | 5.653s ago  | 50.804ms           |       |   |   |   |   |    |   |
| http://10.244.0.43;9100/metrics                             | UP                  | container="node-exporter"<br>endpoint="metrics"<br>instance="10.244.0.43:9100"<br>job="node-exporter-svc"<br>namespace="mon"<br>pod="node-exporter-918gn"                               | 28.400s ago | 39.744ms           |       |   |   |   |   |    |   |

Figure 6: Node Exporter targets in Prometheus

#### 2.3.3 Grafana

Grafana was set up using the grafana/grafana image. A PVC for all persistent data has been created and mounted on /var/lib/grafana path and a ConfigMap describing the datasources has been added as well (listing 48). To access the web interface a NodePort to port 30000 has been added. For Grafana to be able to connect to Prometheus a new ClusterIP Service has been added (listing 49).

```
apiVersion: apps/v1
kind: Deployment
metadata:
 name: grafana
spec:
  selector:
   matchLabels:
      app: grafana
    spec:
      . . .
      containers:
      - name: grafana
        image: grafana/grafana
        resources:
          limits:
            memory: "1Gi"
            cpu: "500m"
        ports:
        - containerPort: 3000
        volumeMounts:
        - name: grafana-storage
         mountPath: /var/lib/grafana
        - name: grafana-config
          mountPath: /etc/grafana/provisioning/datasources/datasource.yaml
          subPath: datasource.yaml
      volumes:
        - name: grafana-storage
          persistentVolumeClaim:
            claimName: grafana-storage
        - name: grafana-config
          configMap:
            name: grafana-config
___
apiVersion: v1
kind: Service
metadata:
  name: grafana-http
spec:
  type: NodePort
  selector:
   app: grafana
  ports:
  - port: 3000
   nodePort: 30000
```

```
. . . .
```

#### Listing 47: Grafana Deployment

```
kind: ConfigMap
apiVersion: v1
metadata:
   name: grafana-config
data:
   datasource.yaml: |
```

```
apiVersion: 1
datasources:
    - name: Prometheus
    type: prometheus
    access: server
    url: http://prometheus-internal:9090
    version: 1
    editable: true
    ...
```

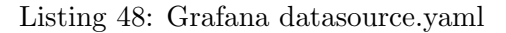

```
apiVersion: v1
kind: Service
metadata:
   name: prometheus-internal
spec:
   type: ClusterIP
   ports:
      - name: web
      targetPort: web
      port: 9090
      protocol: TCP
   selector:
      prometheus: prometheus
```

Listing 49: Prometheus internal Service

After deployment, Grafana could be accessed in a browser using the default credentials admin: admin, which were immediately changed. Under "Dashboards"  $\rightarrow$  "New"  $\rightarrow$  "New Dashboard"  $\rightarrow$  "Import Dashboard" a Node Exporter dashboard, found on the Grafana website [7] was added. Prometheus was selected as the datasource and metrics were immediatly displayed, as seen in figure 7.

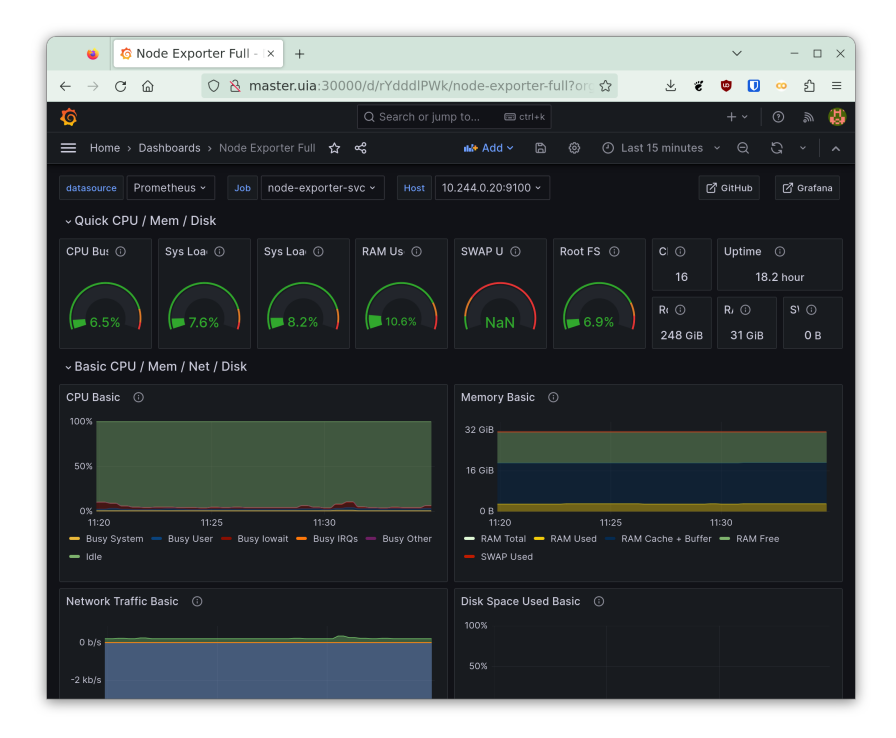

Figure 7: Node Exporter metrics in Grafana

#### 2.3.4 Blackbox Exporter

The deployment of Blackbox Exporter is based on the example manifests found on the kubeprometheus repository [8]. Since the manifests found there are rather large, it was shortened to only the necessary parts: the Deployment, Service and ConfigMap, with the ConfigMap being copied directly, since it provides a good baseline for different blackbox probes. Blackbox Exporter itself is a pod with a ClusterIP Service running on port 9115.

```
apiVersion: apps/v1
kind: Deployment
metadata:
  name: blackbox-exporter
spec:
  selector:
    . . .
    spec:
      containers:
      - name: blackbox-exporter
        image: quay.io/prometheus/blackbox-exporter:latest
        ports:
        - containerPort: 9115
          name: http
apiVersion: v1
kind: Service
metadata:
  name: blackbox-exporter
spec:
  selector:
    app: blackbox-exporter
  ports:
  - name: probe
    port: 9115
    targetPort: http
```

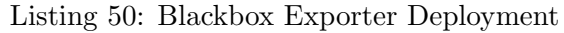

To test the deployment, the Probe resource type from Prometheus Operator could be used. An example from the Prometheus Operators documentation [9] was deployed, which uses the Blackbox Exporter to probe the sites http://example.com and https://example.com every 60 seconds (listing 51). The result of this could be seen on the Prometheus web interface (figure 8). Additionally, a new dashboard was added [10] to Grafana, which displays the Probes metrics (figure 9).

```
kind: Probe
apiVersion: monitoring.coreos.com/v1
metadata:
   name: example-com-website
spec:
   interval: 60s
   module: http_2xx
   prober:
      url: blackbox-exporter:9115
   targets:
      staticConfig:
        static:
        - http://example.com
        - https://example.com
```

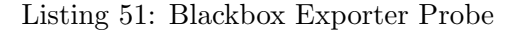

| •                          | Prometheus Time Se × +                                                                            |                 | ~          | - 0                   |
|----------------------------|---------------------------------------------------------------------------------------------------|-----------------|------------|-----------------------|
| $\leftarrow \rightarrow 0$ | කි 🔘 👌 master.uia:30900/graph?g0.expr=up{instance%3D~"http කි                                     | ⊻ ë             | •          | . එ 🗉                 |
| 🕒 Pro                      | netheus Alerts Graph Status - Help                                                                |                 |            | * C 🛛                 |
| Use loc                    | -<br>I time 	☐ Enable query history 	☑ Enable autocomplete 	☑ Enable highlighting 	☑ Enable linte | er              |            |                       |
| Q up                       | <pre>instance=~"http://example.com https://example.com"}</pre>                                    |                 | ≡          | Execute               |
| Table                      | Graph                                                                                             | Load time: 41ms | Resolution | n: 14s Result series: |
| <                          | Evaluation time                                                                                   |                 |            |                       |
| up{instan                  | ="http://example.com", job="probe/mon/example-com-website", namespace="mon"}                      |                 |            | 1                     |
| up{instan                  | s="https://example.com", job='probe/mon/example-com-website", namespace="mon")                    |                 |            | 1                     |

Figure 8: Blackbox Exporter metrics in Prometheus

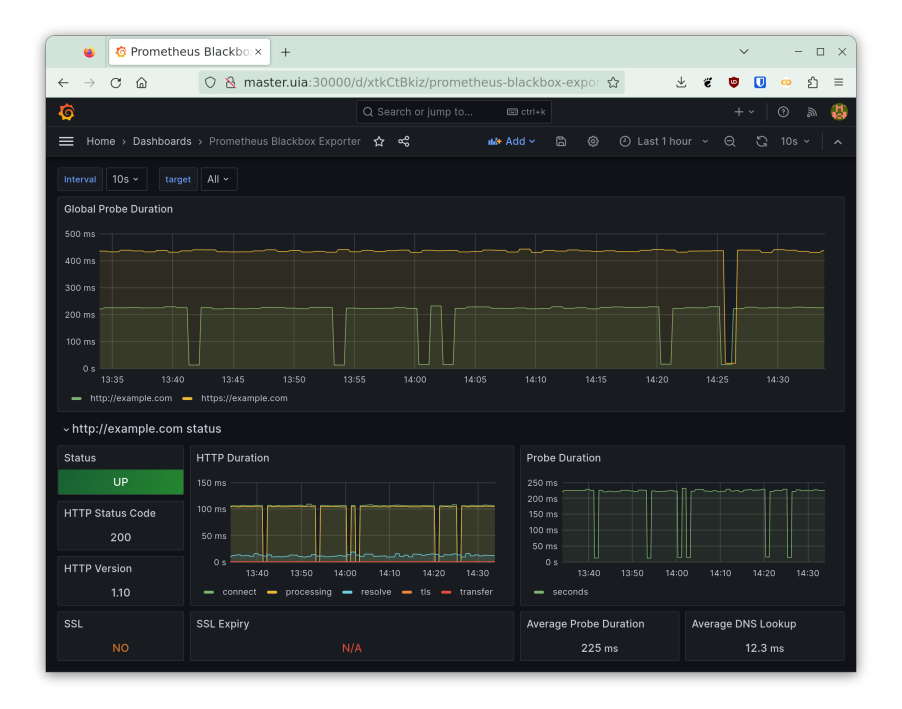

Figure 9: Blackbox Exporter metrics in Grafana

### 2.3.5 Alert Manager

Prometheus Operator provides Alertmanager, AltermanagerConfig and PrometheusRule types, which allow the configuration of alerting. A new Alertmanager with three replicas was created, which uses a webhook as a configuration (listing 52). A NodePort Service was added to see the AlertManager web interface (listing 52). To test the functionality of the AlertManager a new PrometheusRule was added, which triggers an example alert (listing 53). The Alertmanager and PrometheusRule were appended to the Prometheus resource (listing 54).

```
apiVersion: monitoring.coreos.com/v1
kind: Alertmanager
metadata:
   name: alertmanager
spec:
   replicas: 3
   alertmanagerConfigSelector:
    matchLabels:
        alertmanagerConfig: webhook
---
apiVersion: monitoring.coreos.com/v1alpha1
```

```
kind: AlertmanagerConfig
metadata:
  name: alertmanager-config
  labels:
    alertmanagerConfig: webhook
spec:
  route:
   receiver: 'webhook'
 receivers:
  - name: 'webhook'
   webhookConfigs:
    - url: 'https://webhook.site/1db406d3-7d33-467d-9be1-40da46c8402b'
apiVersion: v1
kind: Service
metadata:
 name: alertmanager
spec:
  type: NodePort
  ports:
  - name: web
   nodePort: 30903
    port: 9093
    protocol: TCP
    targetPort: web
  selector:
    alertmanager: alertmanager
```

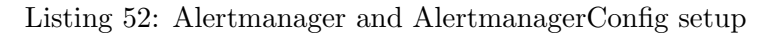

```
apiVersion: monitoring.coreos.com/v1
kind: PrometheusRule
metadata:
    creationTimestamp: null
    labels:
    role: alert-rules
    name: prometheus-example-rules
spec:
    groups:
    - name: ./example.rules
    rules:
        - alert: ExampleAlert
        expr: vector(1)
```

```
Listing 53: Example alert PrometheusRule
```

```
apiVersion: monitoring.coreos.com/v1
kind: Prometheus
metadata:
   name: prometheus
spec:
   ...
   alerting:
      alertmanagers:
      - namespace: mon
        name: alertmanager
        port: web
ruleSelector:
        matchLabels:
        role: alert-rules
   ...
```

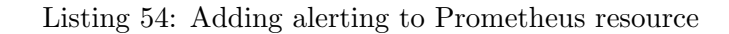

The Alert Manager instances are now shown on the Prometheus web interface under "Status"  $\rightarrow$  "Runtime & Build Information". The triggered example alert is shown in Prometheus as well as on the Alert Manager web interface.

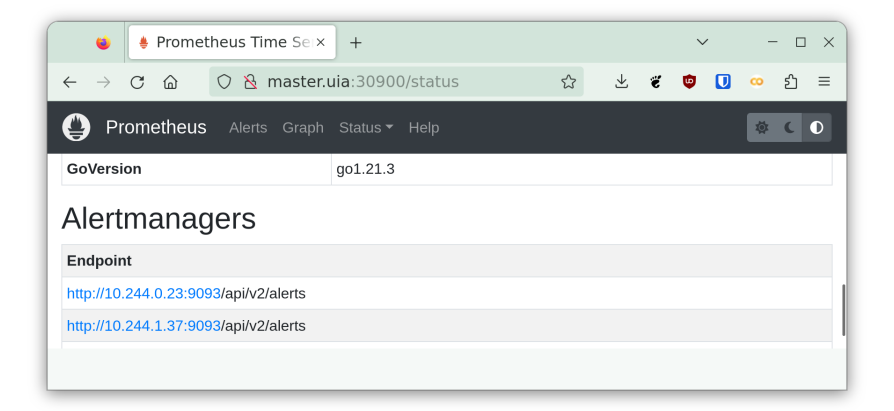

Figure 10: Alert Managers in Prometheus

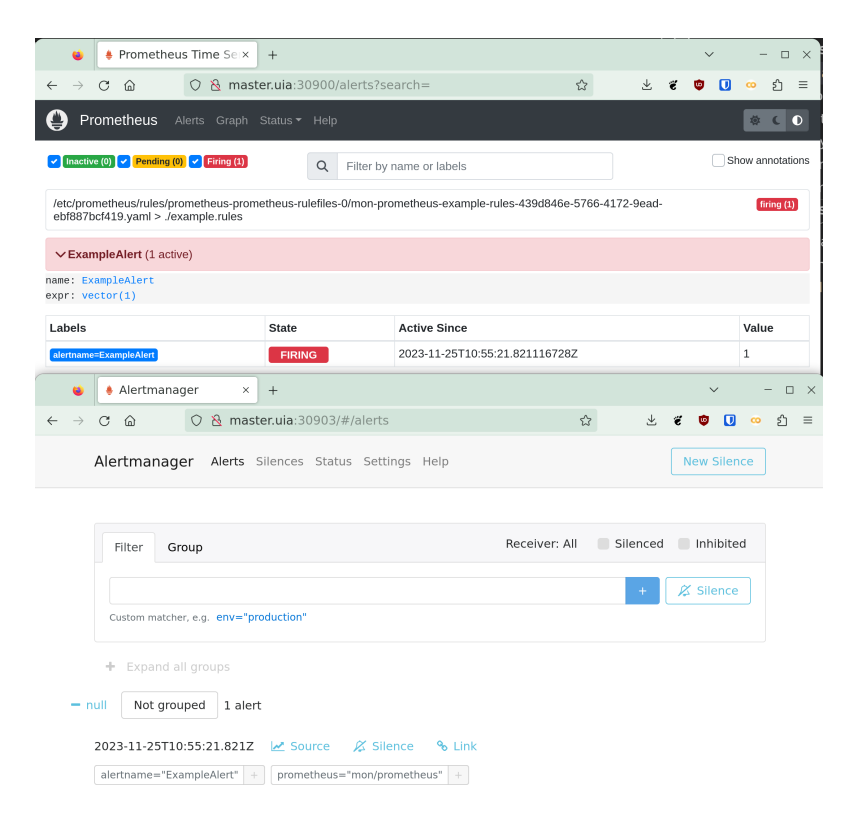

Figure 11: Example alert shown in both Prometheus and Alert Manager

#### 2.3.6 Thanos

Since Thanos contains multiple components and the task did not specify what to install, the Query system was configured. For Thanos Query to make sense, the Prometheus resource was extended to be higly available with two replicas. On the resource the Thanos sidecar system was appended (listing 55).

```
apiVersion: monitoring.coreos.com/v1
kind: Prometheus
metadata:
   name: prometheus
spec:
   ...
   replicas: 2
   thanos:
    image: quay.io/thanos/thanos:v0.32.5
    objectStorageConfig:
        key: thanos.yaml
        name: thanos-objstore-config
```

Listing 55: Prometheus Thanos sidecar and replicas

To store metrics via Thanos a new object bucket was created using Rook (listing 56). The connection details of the bucket were exported and added to a configuration file called thanosconfig.yaml (listing 57). These configuration were then added to a secret and sealed using kubeseal (listing 58). On the Prometheus resource, the objectStorageConfig key, configures the sidecar to store data in the newly created bucket.

```
apiVersion: objectbucket.io/v1alpha1
kind: ObjectBucketClaim
metadata:
   name: thanos-store
spec:
   generateBucketName: thanos-store
   storageClassName: rook-ceph-bucket
```

Listing 56: Ceph bucket for Thanos object storage

```
type: s3
config:
    bucket: thanos-store-31d15f83-877b-4d6c-af37-bd2473ae68d7
    endpoint: rook-ceph-rgw-ceph-object.rook-ceph.svc
    access_key: DTUXW9D6CM7C7QPK5MWU
    secret_key: H8Gc5yCzc7I33mfAZoLCr5ixkkCtAkfSzUaWAVZ6
```

Listing 57: Connection details in thanos-config.yaml

```
kubectl -n mon create secret generic thanos-objstore-config --from-file=thanos.yaml=thanos-
config.yaml
kubectl get secret -n mon thanos-objstore-config --output=yaml > thanos-objstore-config.yaml
kubeseal -f thanos-objstore-config.yaml -w sealed-thanos-objstore-config.yaml
Listing 58: Sealing bucket connection details
```

The configuration of the querier is based on the quick start guide from the Thanos website [11]. For the Deployment, the quay.io/thanos/thanos:v0.32.5 image with the query argument is used (listing 59). Thanos Query has two Services, one for internal network access to connect to the Prometheus instances and a NodePort for accessing the Thanos web interface (listing 60).

```
apiVersion: apps/v1
kind: Deployment
metadata:
 name: thanos-querier
spec:
  selector:
   matchLabels:
      app: thanos-querier
    . . .
    spec:
      containers:
      - name: thanos-querier
       image: quay.io/thanos/thanos:v0.32.5
        args:
        - query
        - --log.level=debug
        - --query.replica-label=prometheus_replica
        - --store=dnssrv+_grpc._tcp.thanos-sidecar.mon.svc.cluster.local
        . . .
        ports:
        - containerPort: 10902
          name: http
```

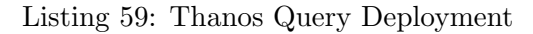

```
apiVersion: v1
kind: Service
metadata:
  name: thanos-querier
spec:
  ports:
  - name: http
   port: 10902
   targetPort: http
  selector:
    app: thanos-querier
apiVersion: v1
kind: Service
metadata:
  name: thanos-querier-external
spec:
  type: NodePort
  ports:
  - name: http
   port: 10902
   nodePort: 30902
   targetPort: http
  selector:
   app: thanos-querier
```

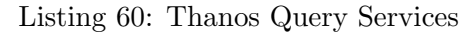

After deploying Thanos, the redundant Prometheus instances were visible on the Thanos web interface and metrics could be viewed.

| Edit View His     | tory <u>B</u> c | ookmarks <u>T</u> ools <u>H</u> elp                                         |                      |                      |                          |               | -              |
|-------------------|-----------------|-----------------------------------------------------------------------------|----------------------|----------------------|--------------------------|---------------|----------------|
| 🔹 🚺 Thanos        | ;   Highl       | y avail × +                                                                 |                      |                      |                          | $\sim$        |                |
| $\rightarrow$ C C | 0               | 8 master.uia:30902/stores                                                   |                      | â                    | * *                      | <b>ë</b> 민    | <u>ං</u> දු    |
| Thanos - Que      | e <b>ry</b> Gi  |                                                                             |                      |                      |                          |               | \$ <b>(</b>    |
| Sidecar show l    | ess             |                                                                             |                      |                      |                          |               |                |
| Endpoint          | Status          | Announced LabelSets                                                         | Min<br>Time<br>(UTC) | Max<br>Time<br>(UTC) | Last<br>Succes<br>Health | sful<br>Check | Last<br>Messag |
| 10.244.0.33:10901 | UP              | prometheus="moniprometheus"<br>prometheus_replica="prometheus-prometheus-0" | -                    | -                    | 914.00                   | Oms ago       |                |
| 10 244 2 52 10901 | UP              | prometheus="mon/prometheus"                                                 | -                    | -                    | 916.00                   | Oms ago       |                |

Figure 12: Thanos Query web interface displaying redundant Prometheus instances

## 2.3.7 Overview of deployed monitoring stack

| \$ kubectl get pods -n mon |           |        |                       |
|----------------------------|-----------|--------|-----------------------|
| NAME                       |           | READY  | STATUS                |
| alertmanager-alertmanager  | -0        | 2/2    | Running               |
| alertmanager-alertmanager  | -1        | 2/2    | Running               |
| alertmanager-alertmanager  | -2        | 2/2    | Running               |
| blackbox-exporter-75b466c  | b55-kdx2w | 1/1    | Running               |
| grafana-894b6898d-skrqq    |           | 1/1    | Running               |
| node-exporter-9f8gn        |           | 1/1    | Running               |
| node-exporter-bv78j        |           | 1/1    | Running               |
| node-exporter-sq4b7        |           | 1/1    | Running               |
| prometheus-prometheus-0    |           | 3/3    | Running               |
| prometheus-prometheus-1    |           | 3/3    | Running               |
| thanos-querier-67b9bc94db  | -5gbdl    | 1/1    | Running               |
| \$ kubectl get svc -n mon  |           |        |                       |
| NAME                       | TYPE      | PORT ( | S)                    |
| alertmanager               | NodePort  | 9093:  | 30903/TCP             |
| alertmanager-operated      | ClusterIP | 9093/  | TCP,9094/TCP,9094/UDP |
| blackbox-exporter          | ClusterIP | 9115/  | TCP                   |
| grafana-http               | NodePort  | 3000:  | 30000/TCP             |
| node-exporter-svc          | ClusterIP | 9100/  | TCP                   |
| prometheus-external        | NodePort  | 9090:  | 30900/TCP             |
| prometheus-internal        | ClusterIP | 9090/  | TCP                   |
| prometheus-operated        | ClusterIP | 9090/  | TCP,10901/TCP         |
| thanos-querier             | ClusterIP | 10902  | /TCP                  |
| thanos-querier-external    | NodePort  | 10902  | :30902/TCP            |
| thanos-sidecar             | ClusterIP | 10901  | /TCP                  |
| thanos-storer              | ClusterIP | 10901  | /TCP,10902/TCP        |

Listing 61: Deployed Pods and Services in mon namespace

#### 2.4 Apps

#### 2.4.1 Bitwarden

Since Bitwarden does not have documentation for a direct Kubernetes deployment without Helm, the manifests had to be built from ground up. As a reference, the guide for installation on Linux was used [12]. Bitwarden uses a script to generate needed configuration files and certificates. The Installation process was run on a local virtual machine to generate the needed files. The installation ID and key were generated beforehand on the Bitwarden website.

```
$ ./bitwarden.sh install
| |__ (_) |___
| '_ \| | __\ \ /\ / / _` | '__/ _`
                                   1/ _ \ '_
| |_) | | |_ \ V V / (_| | | | (_| | __/ | | |
|_.__/|_|\__| \_/\_/ \__,_|_| \__,_|\___| | |_|
Open source password management solutions
Copyright 2015-2023, 8bit Solutions LLC
https://bitwarden.com, https://github.com/bitwarden
      _____
bitwarden.sh version 2023.10.2
Docker version 24.0.7, build afdd53b
Docker Compose version v2.21.0
(!) Enter the domain name for your Bitwarden instance (ex. bitwarden.example.com): localhost
(!) Enter the database name for your Bitwarden instance (ex. vault): vault
(!) Enter your installation id (get at https://bitwarden.com/host): 55f73d24-0c2b-41b5-8dd0-
    b0c2010be6e3
(!) Enter your installation key: sCImn5KzOnPmqOeDtyvp
(!) Enter your region (US/EU) [US]: EU
(!) Do you have a SSL certificate to use? (y/N): n
(!) Do you want to generate a self-signed SSL certificate? (y/N): y
                          Listing 62: Generating Bitwarden Config
```

Figure 14 show the generated files, which were then used in the configuration of the manifests. The docker-compose.yaml used by Bitwarden contains eleven different containers, each with mounted volumens and environment variables set. To simplify the process of creating the deployment manifests, all PersistentStorageClaims were created in one separate manifest called storage.yaml. Each PVC is set to access mode ReadWriteOnce, has 5Gi of storage and uses the rook-ceph-block storage class.

```
apiVersion: v1
kind: PersistentVolumeClaim
metadata:
   name: bitwarden-core
spec:
   resources:
    requests:
      storage: 5Gi
   accessModes:
      - ReadWriteOnce
   storageClassName: rook-ceph-block
```

Listing 63: Example of PVC in storage.yaml

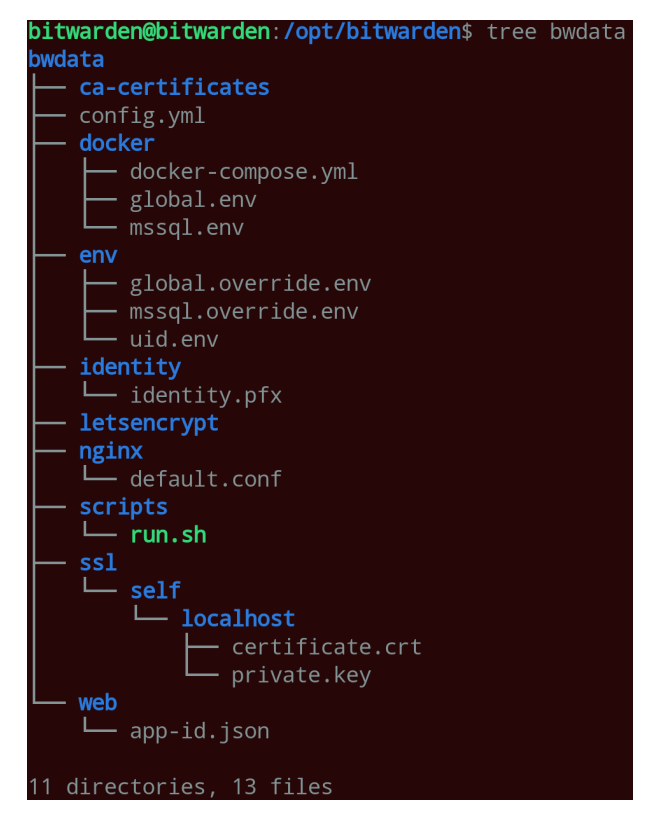

Figure 13: Generated files after running Bitwarden installation script

All environment variables found in the bwdata directory were added to one manifest called env.yaml and then sealed using kubeseal. The env.yaml file contains secrets, so this file would normally not be pushed to the repository, but is in this case for educational purposes.

kubeseal -f env.yaml -w sealed-env.yaml

Listing 64: Sealing of env.yaml

Deployments were configured based on the docker-compose.yaml, with the identity and nginx deployments having additional Init-Containers, which copy data from the bwdata directory into a persistent volume. Listing 65 shows the Dockerfile of the Init-Container used. Environment variables are added using the envFrom: secretRef: notation. Listing 66 shows the identity deployment in the original docker-compose.yaml file and listing 67 shows the translated deployment in a Kubernetes manifest. Some information has been removed for a better overview. Since multiple deployments mount the same volumes and all PVCs have been created with ReadWriteOnce, the Bitwarden deployment are fixed to one k8s node by using nodeName: final-worker1.

```
FROM busybox
```

```
RUN mkdir /bwdata
```

```
COPY . /bwdata
```

Listing 65: Dockerfile of Init-Container to copy bwdata into persistent volume

```
identity:
    image: bitwarden/identity:2023.10.2
    container_name: bitwarden-identity
    restart: always
    volumes:
        - ../identity:/etc/bitwarden/identity
        - ../core:/etc/bitwarden/core
        - ../ca-certificates:/etc/bitwarden/ca-certificates
        - ../logs/identity:/etc/bitwarden/logs
    env_file:
        - global.env
        - ../env/uid.env
        - ../env/global.override.env
    networks:
        - default
```

```
- public
```

Listing 66: Identity deployment in docker-compose.yaml

```
apiVersion: apps/v1
kind: Deployment
metadata:
  name: bitwarden-identity
spec:
  . . .
    spec:
      nodeName: final-worker1
      initContainers:
      - name: bitwarden-identity-init
        image: registry.internal.uia.no/ikt210-g-23h-skyinfrastruktur/labgroup8/final-project:
    init
        volumeMounts:
        - name: bitwarden-identity
          mountPath: /data
        command: ["/bin/sh","-c"]
        args: ["mv /bwdata/identity/* /data/"]
      containers:
      - name: bitwarden-identity
        image: bitwarden/identity:2023.10.2
        . . .
        envFrom:
        - secretRef:
            name: global-env
        - secretRef:
            name: uid-env
        - secretRef:
            name: global-override-env
        ports:
         containerPort: 5000
          name: web
        volumeMounts:
        - name: bitwarden-core
          mountPath: /etc/bitwarden/core
          . . .
      volumes:
        - name: bitwarden-core
          persistentVolumeClaim:
            claimName: bitwarden-core
           . . .
      imagePullSecrets:
      - name: registry-pull
```

Listing 67: Translated Kubernetes Identity deployment Init-Container

All manifests are added to a kustomization.yaml which sets the bitwarden namespace. The following pods and services were deployed:

| <pre>\$ kubectl get p</pre> | ods -n bitwa | rden           |       |         |          |       |
|-----------------------------|--------------|----------------|-------|---------|----------|-------|
| NAME                        |              |                | READY | STATUS  | RESTARTS | AGE   |
| bitwarden-admin             | -5f97bd4558- | bs8f6          | 1/1   | Running | 0        | 7m21s |
| bitwarden-api-7             | cfbdd8ddc-wm | 19bd           | 1/1   | Running | 0        | 7m22s |
| bitwarden-attac             | hments-79bbd | l9c564-fgj4j   | 1/1   | Running | 0        | 7m22s |
| bitwarden-event             | s-56f87fd469 | 9-sjtz4        | 1/1   | Running | 0        | 7m21s |
| bitwarden-icons             | -5f8f95546-g | 54wv4          | 1/1   | Running | 0        | 7m21s |
| bitwarden-ident             | ity-84bf5b54 | 6f-6bss5       | 1/1   | Running | 0        | 7m21s |
| bitwarden-mssql             | -69d6b685b6- | ·858qw         | 1/1   | Running | 0        | 7m21s |
| bitwarden-nginx             | -79f8cdb899- | s8znw          | 1/1   | Running | 0        | 7m21s |
| bitwarden-notif             | ications-7c8 | 88dfb9cb-24zns | 1/1   | Running | 0        | 7m21s |
| bitwarden-sso-7             | 466ff8944-fx | slv            | 1/1   | Running | 0        | 7m21s |
| bitwarden-web-7             | 49f4c9d57-4f | dsm            | 1/1   | Running | 0        | 7m21s |
|                             |              |                |       |         |          |       |
| <pre>\$ kubectl get s</pre> | vc -n bitwar | den            |       |         |          |       |
| NAME                        | TYPE         | PORT(S)        | AGE   |         |          |       |
| admin                       | ClusterIP    | 5000/TCP       | 7m22s |         |          |       |
| api                         | ClusterIP    | 5000/TCP       | 7m21s |         |          |       |
| attachments                 | ClusterIP    | 5000/TCP       | 7m21s |         |          |       |
| events                      | ClusterIP    | 5000/TCP       | 7m20s |         |          |       |
| icons                       | ClusterIP    | 5000/TCP       | 7m20s |         |          |       |
| identity                    | ClusterIP    | 5000/TCP       | 7m19s |         |          |       |
| mssql                       | ClusterIP    | 1433/TCP       | 7m19s |         |          |       |
| nginx-http                  | NodePort     | 8080:30080/TCP | 7m18s |         |          |       |
| nginx-https                 | NodePort     | 8443:30443/TCP | 7m18s |         |          |       |
| notifications               | ClusterIP    | 5000/TCP       | 7m18s |         |          |       |
| SSO                         | ClusterIP    | 5000/TCP       | 7m17s |         |          |       |
| web                         | ClusterIP    | 5000/TCP       | 7m17s |         |          |       |
|                             |              |                |       |         |          |       |

Listing 68: Deployed Bitwarden pods and services

Bitwarden could then be accessed over the Nginx reverse proxy over the NodePort 30443.

| Eile       Edit       View       History       Bookmarks         Image: State of the state of the state of | Tools <u>H</u> elp<br>+              |       |       | - □ ×                       |
|----------------------------------------------------------------------------------------------------|--------------------------------------|-------|-------|-----------------------------|
| ← → C @ O & https                                                                                                    | :// <b>master.uia</b> :30443/#/vault |       | ŝ     | ৬ 🌮 🟮 🚺 ∞ გ =               |
| <b>Vaults</b> Send Tools                                                                                                    | Reports                              |       |       | ‱                           |
| FILTERS                                                                                                    | All vaults                           |       | New 🗸 | S VERIFY EMAIL              |
| Search vault                                                                                                    | □ All Name                           | Owner | :     | Verify your account's email |
| → All vaults<br>▲ My vault<br>+ New organization                                                                                                    | C 🕤 Test<br>admin                    | Ме    | :     | all features.               |
| <ul> <li>✓ All items</li> <li>☆ Favorites</li> <li>② Login</li> <li>○ Card</li> <li>□ Identity</li> <li>□ Secure note</li> <li>✓ Folders</li> <li>⊡ No folder</li> <li>☑ Trash</li> </ul>                                                                                                    |                                      |       |       |                             |

Figure 14: Accessing the Bitwarden web interface

### 2.4.2 Cryptpad

The Cryptpad Deployment was based on the docker-compose.yaml file available in the Cryptpad GitHub repository [13]. The compose file sets two environment variables specifying the main domain and a sandbox domain and one specifying the path to the config file. Additionally, some volumes are mounted for persistence and some ports are exposed. Since the cluster does not have a clean way to be reached from the internet and no access to an UiA internal DNS server is given, the domain names were specified on the accessing machine locally in the /etc/hosts file as shown in listing 69.

```
10.225.150.174 g8-cryptpad.uia
10.225.150.174 g8sb-cryptpad.uia
```

Listing 69: Setting domain names for Cryptpad access in local hosts file

For the domain names, a self-signed certificate was created using OpenSSL. It is important, that both domain names have the same certificate, which is why g8sb-cryptpad.uia was specified in the subjectAltName.

```
openssl req -x509 -nodes -days 365 -newkey rsa:2048 -keyout key -out cert \
-subj "/C=CH/ST=Some/L=Place/O=UIA/OU=IT/CN=g8-cryptpad.uia" \
-addext "subjectAltName=DNS:g8sb-cryptpad.uia"
```

Listing 70: Creating certificates for the Cryptpad domains

Additionally Diffie-Hellman parameters are generated for the session key negotiation.

openssl dhparam -out dhparam.pem 4096

Listing 71: Generating Diffie-Hellman parametes

In the manifest file cryptpad.yaml, four PersistentVolumeClaims using the rook-ceph-block storage class (see example in listing 72) and a ClusterIP Service exposing the three ports used by the Cryptpad container image are created (see listing 73).

```
apiVersion: v1
kind: PersistentVolumeClaim
metadata:
   name: cryptpad-datastore
spec:
   resources:
    requests:
      storage: 1Gi
   accessModes:
      - ReadWriteOnce
   storageClassName: rook-ceph-block
```

Listing 72: Cryptpad PVC example

```
apiVersion: v1
kind: Service
metadata:
 name: cryptpad-http
spec:
  type: ClusterIP
  selector:
   app: cryptpad
 ports:
  - port: 3000
   targetPort: 3000
   name: httpunsafe
  - port: 3001
    targetPort: 3001
   name: httpsafe
  - port: 3003
    targetPort: 3003
   name: websocket
```

Listing 73: Cryptpad Service configuration

The Cryptpad Deployment sets the three necessary environment variables, defines the three container ports 3000, 3001 and 3003 and mounts the four volumes. A ConfigMap mount for the config.js file was created using the configMapGenerator in kustomization.yaml (listing 76). This volume was however, not mounted in the end, since the default configurations are sufficient. It would allow to modify the configurations in the future though. The fsGroup: 4001 key had to be set for Cryptpad to be able to create files in the volumes.

```
apiVersion: apps/v1
kind: Deployment
metadata:
 name: cryptpad
spec:
    spec:
      securityContext:
        fsGroup: 4001
      containers:
       • name: cryptpad
        image: cryptpad/cryptpad:version-5.5.0
        imagePullPolicy: Always
       . .
        env:
        - name: CPAD_CONF
          value: /cryptpad/config/config.js
        - name: CPAD_MAIN_DOMAIN
          value: "https://g8-cryptpad.uia:30180"
        - name: CPAD_SANDBOX_DOMAIN
          value: "https://g8sb-cryptpad.uia:30180"
        ports:
        - containerPort: 3000
        - containerPort: 3001
        - containerPort: 3003
          protocol: TCP
        - name: cryptpad-blob
          mountPath: /cryptpad/blob
        . . .
      volumes:
      - name: cryptpad-config
        configMap:
          name: cryptpad-config
       name: cryptpad-blob
        persistentVolumeClaim:
```

#### Listing 74: Cryptpad Deployment

Cryptpad is run behind a Nginx reverse proxy, which uses the example configuration found on the Cryptpad repository [14], with some slight modifications. The ssl\_trusted\_certificate section has been removed, since we don't verify the chain of trust, the paths of the certificate, key and parameters are changed to /ssl/key|cert|dhparam, the default location was modified to point to the Cryptpad ClusterIP Service and a new location /cryptpad\_websocket was added, which is necessary for Cryptpad to display all content. Listing 75 shows the configured locations.

```
location / {
                         http://cryptpad-http:3000;
   proxy_pass
                         X-Real-IP $remote_addr;
   proxy_set_header
                         Host $host:
   proxy_set_header
   proxy_set_header
                         X-Forwarded-For $proxy_add_x_forwarded_for;
   client_max_body_size 150m;
   proxy_http_version
                         1.1:
   proxy_set_header
                         Upgrade $http_upgrade;
   proxy_set_header
                         Connection "Upgrade";
}
location /cryptpad_websocket {
   proxy_pass
                 http://cryptpad-http:3003;
   proxy_set_header
                       X-Real-IP $remote_addr;
   proxy_set_header
                        Host $host;
   proxy_set_header
                         X-Forwarded-For $proxy_add_x_forwarded_for;
   client_max_body_size 150m;
   proxy_http_version
                         1.1;
   proxy_set_header
                         Upgrade $http_upgrade;
   proxy_set_header
                         Connection "Upgrade";
}
```

Listing 75: Nginx configuration file locations

To mount the certificate, key, parameters and configuration file in the Nginx pod ConfigMaps are used, which are generated in kustomization.yaml using a configMapGenerator (listing 76). The Nginx deployment manifest nginx.yaml mounts these ConfigMaps and exposes port 443 using a NodePort to port 30180.

```
apiVersion: kustomize.config.k8s.io/v1beta1
kind: Kustomization
resources:
  - "namespace.yaml"
  - "nginx.yaml"
  - "cryptpad.yaml"
namespace: cryptpad
configMapGenerator:
  - name: cryptpad-config
    behavior: create
   files:
    - config.js
   name: nginx-config
    behavior: create
    files:
    - default.conf
```

}

| - | name: nginx-cert    |
|---|---------------------|
|   | behavior: create    |
|   | files:              |
|   | - ssl/cert          |
| - | name: nginx-key     |
|   | behavior: create    |
|   | files:              |
|   | - ssl/key           |
| - | name: nginx-dhparam |
|   | behavior: create    |
|   | files:              |
|   | - ssl/dhparam.pem   |
|   |                     |

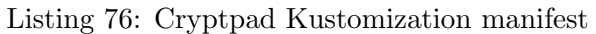

After deploying the system using <code>kubectl apply -k</code> . the following services and pods are created. As seen in figure 15 the Cryptpad web interface is now accessible in the browser under the URL <code>https://g8-cryptpad.uia:30180</code>. Important to note is, that this only works, when the two hostnames are added to <code>/etc/hosts</code>, as shown in listing 69 and the Firefox Browser is used. More to this in section 3.2.

| <pre>\$ kubectl get p</pre> | ods -n crypt  | pad      |                     |          |      |
|-----------------------------|---------------|----------|---------------------|----------|------|
| NAME                        |               | READY    | STATUS              | RESTARTS | AGE  |
| cryptpad-546795             | 9547-8tnsl    | 0/1      | ContainerCreating   | 0        | 43s  |
| cryptpad-6d5495             | ffc4-d2z7f    | 1/1      | Running             | 0        | 115s |
| nginx-6f976486f9-vn4k8      |               | 1/1      | Running             | 0        | 114s |
| <b></b> .                   |               |          |                     |          |      |
| \$ kubect1 get s            | vc -n cryptpa | ad       |                     |          |      |
| NAME                        | TYPE          | PORT(S)  |                     | AGE      |      |
| cryptpad-http               | ClusterIP     | 3000/TCI | P,3001/TCP,3003/TCP | 2m21s    |      |
| nginx-http                  | NodePort      | 443:3018 | 30/TCP              | 2m20s    |      |
|                             |               |          |                     |          |      |

Listing 77: Deployed cryptpad pods and services

| 😆 🕞 CryptDrive                                   | e - g8-crypt x +                                                            | ~     | - 🗆 × |
|--------------------------------------------------|-----------------------------------------------------------------------------|-------|-------|
| $\leftarrow$ $\rightarrow$ C $\textcircled{a}$   | O A ≈ https://g8-cryptpad.uia:30180/drive/# ☆                               | • 🚺 🕸 | ∞ ഇ ≡ |
| 🔒 CryptDr                                        | rive                                                                        | Ŷ     | bl    |
| Files + New T                                    | ilter                                                                       |       | © ≣   |
| O Search                                         | Learn more about how CryptPad can work for you by reading our Documentation |       | ×     |
| © Recent                                         | Drive                                                                       |       |       |
| 🖿 Drive                                          | Create as many nested folders here as you want to sort your files.          |       | ×     |
| <ul> <li>⑦ Templates</li> <li>會 Trash</li> </ul> | Rich text - Thu, N                                                          |       |       |
| Storage:<br>0.02 MB used out of 50 MB            |                                                                             |       |       |
|                                                  |                                                                             |       |       |

Figure 15: Accessing the Cryptpad web interface

## 2.5 Additional configuration

### 2.5.1 Adding Deployments to ArgoCD

After finishing the deployments for Bitwarden, Cryptpad and the monitoring stack, they were all added to ArgoCD using the following commands:

```
argocd app set monitoring --auto-prune
```

Listing 78: Adding monitoring Deployment to ArgoCD

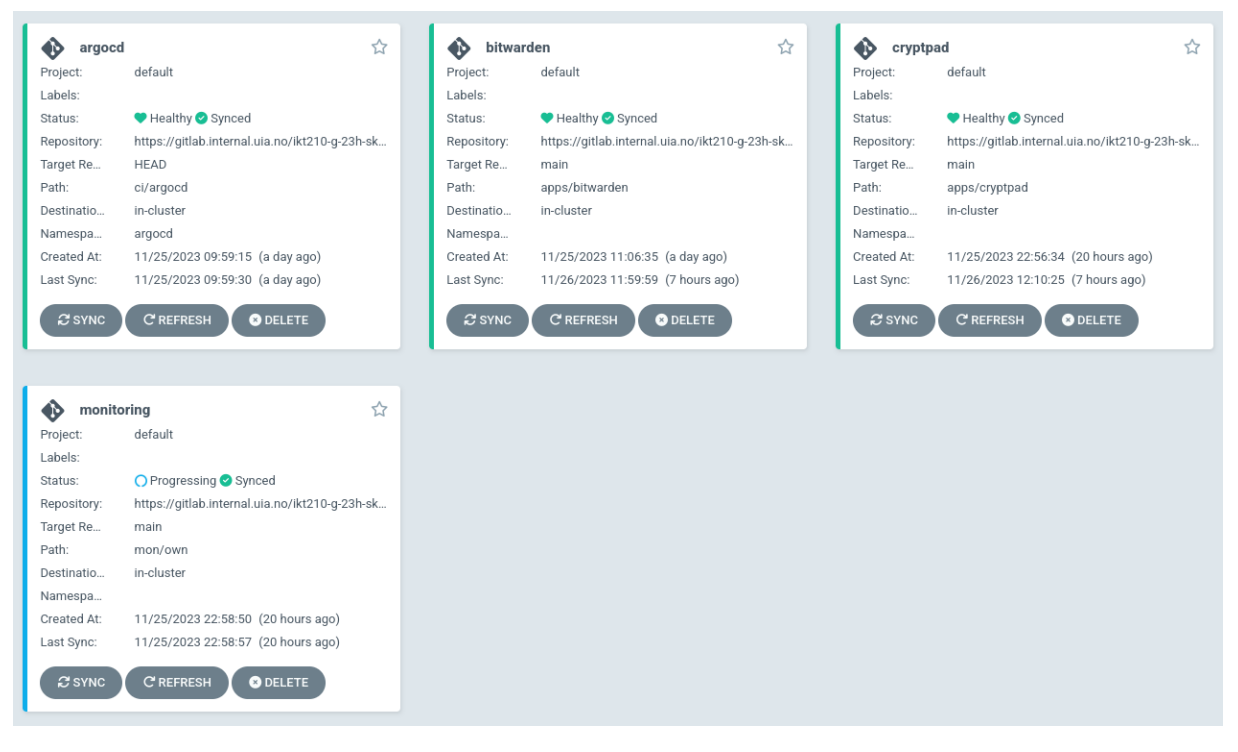

Figure 16: All Deployments added as ArgoCD apps

### 2.5.2 Security Configurations

It was attempted to adhere to the Kubernetes hardening guidelines by the NSA in the following ways. Where possible, containers were run as a different user than root if the software running inside the container allowed it. Secrets were encrypted using the Sealed Secrets package (unencrypted configs and secrets are still present in the repository for educational purposes). Additionally, each deployment was made in a separate namespace.

## 3 What problems the group encountered

### 3.1 Cilium CNI

When deciding on the Kubernetes techstack, at first it was decided, that Cilium would be used for the CNI. However after installing it, the Cilium pods were never started. Looking at the logs, the error in listing 79 was shown. After some research a script was found, which checks the Linux kernel if all necessary flags are set for Cilium to function. This script showed the flags CONFIG\_BPF\_JIT, CONFIG\_FTRACE\_SYSCALLS and CONFIG\_KPROBE\_EVENTS missing. Since these flags need to be set, while compiling the kernel and could not be done at runtime, Cilium was dropped in favour of Flannel.

level=fatal msg="Load overlay network failed" error="program cil\_from\_overlay: replacing clsact
 qdisc for interface cilium\_vxlan: operation not supported" interface=cilium\_vxlan subsys=
 datapath-loader

Listing 79: Cilium Error

### 3.2 Cryptpad Browser Compatibility

After installing Cryptpad, everything worked fine in the Firefox browser. When trying to access the website from Chrome however, an error was displayed, as shown in figure 17. This seems to be a general problem multiple people have had [15]. Since it worked in Firefox and project time was nearing an end, this problem was not fixed.

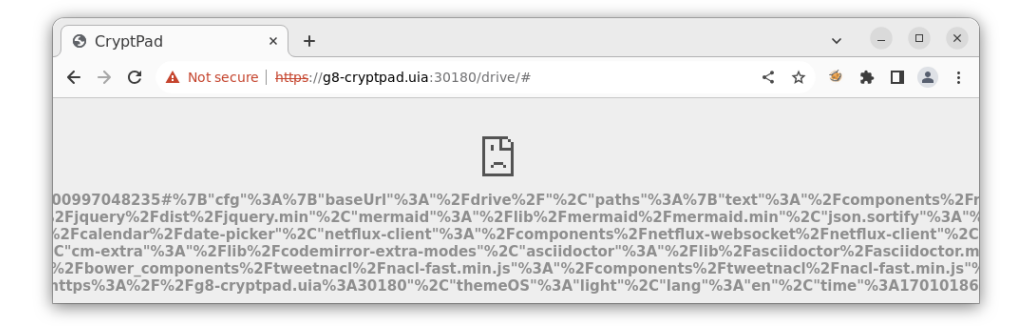

Figure 17: Cryptpad error in Chorme browser

#### 3.3 Thanos Store Setup

When configuring Thanos, the Store system was also intended to be set up. when deploying it, an error was shown, that no files could be created, as shown in listing 80. This could have something to do with the connection credentials of the bucket not being correctly mounted to the Store or a process not having the correct UID to access the files. Since time was running out, this error could not be fixed. The corresponding manifests are however still in the repository for education purposes.

ts=2023-11-26T17:18:36.150291383Z caller=main.go:135 level=error err="mkdir /var/thanos/store/ meta-syncer: permission denied\nmeta fetcher\nmain.runStore\n\t/app/cmd/thanos/store.go:347\ nmain.registerStore.func1\n\t/app/cmd/thanos/store.go:226\nmain.main\n\t/app/cmd/thanos/main .go:133\nruntime.main\n\t/usr/local/go/src/runtime/proc.go:267\nruntime.goexit\n\t/usr/local /go/src/runtime/asm\_amd64.s:1650\npreparing store command failed...."

Listing 80: Thanos Store error

## 4 Reflection

This task was done with an additional time constraint, since I am going on holidays on the 28. November and did not want to do the project during that time. Overall the project worked out pretty smoothly. I sank a little too much time into Cilium in the beginning, but after I switched to Flannel, I was able to make quick progress.

Setting up the monitoring was quite the chore and since the requirements in the project task description are very vague. I don't know if I have done too little or too much. This is a general complaint I have: Please make this projects task description more specific. It wasn't clear, if I should add the two applications (Cryptpad and Bitwarden) to the monitoring, or if it was enough, to just configure the monitoring itself and proof that it works. The same thing with the Sealed Secrets and the ArgoCD Image Updates. I decided to use the Sealed Secrets, because it made sense in the context, but I saw no real use case for Image Updater, which is why I only installed it.

Installing Bitwarden worked out better than I expected, since I could pretty much just translate the docker-compose.yaml found in the Bitwarden repository into Kubernetes manifests. I struggled a lot with Cryptpad, since I wasn't sure how to set it up, in development or production mode. I ended up with functional deployment by using entries in the local hosts file.

Since the requirement was given to use Kustomize, but I didn't really find that much of a use case for it, I only used it to set the namespaces and sometimes to generate some ConfigMaps. Maybe in a more elaborate monitoring setup it could also be useful to set a label, which defines that a resource should be monitored.

As a general reflection of the course, I think I learned the most during the exercises and the project. The lectures were sadly not very helpful. An even bigger focus on examples during lectures may help. Giving soft deadlines for the exercises was a nice guideline, to not fall to far behind. It would have been very helpful to receive feedback on the exercises earlier. Since I got my first feedback only after I already handed in another two assignments, I wasn't able to implement that feedback.

## References

- "Flannel." (Nov. 1, 2023), [Online]. Available: https://github.com/flannel-io/ flannel (visited on 11/20/2023).
- "Rook." (Nov. 24, 2023), [Online]. Available: https://github.com/rook/rook.git (visited on 11/24/2023).
- [3] "Installation argo CD image updater." (2023), [Online]. Available: https://argocdimage-updater.readthedocs.io/en/stable/install/installation/ (visited on 11/21/2023).
- Bitnami. "Sealed-secrets." (2023), [Online]. Available: https://github.com/bitnamilabs/sealed-secrets (visited on 11/21/2023).
- [5] "Prometheus operator getting started," Prometheus Operator. (2023), [Online]. Available: https://prometheus-operator.dev/docs/user-guides/getting-started/ (visited on 11/24/2023).
- [6] "How to setup prometheus node exporter on kubernetes." (Apr. 6, 2021), [Online]. Available: https://devopscube.com/node-exporter-kubernetes/ (visited on 11/24/2023).
- [7] "Node exporter full," Grafana Labs. (2023), [Online]. Available: https://grafana.com/ grafana/dashboards/1860-node-exporter-full/ (visited on 11/26/2023).
- [8] kube-prometheus. "Kube-prometheus manifests." (2023), [Online]. Available: https://github.com/prometheus-operator/kube-prometheus/tree/main/manifests (visited on 11/26/2023).
- [9] Prometheus Operator. "Blackbox exporter," Prometheus Operator. (Mar. 8, 2021), [Online]. Available: https://prometheus-operator.dev/docs/kube/blackbox-exporter/ (visited on 11/26/2023).
- [10] "Prometheus blackbox exporter," Grafana Labs. (2023), [Online]. Available: https:// grafana.com/grafana/dashboards/7587-prometheus-blackbox-exporter/ (visited on 11/26/2023).
- [11] "Thanos quick start." (2023), [Online]. Available: https://thanos.io/v0.12/thanos/ quick-tutorial.md/ (visited on 11/25/2023).
- [12] "Install and deploy linux bitwarden help center," Bitwarden. (2023), [Online]. Available: https://bitwarden.com/help/install-on-premise-linux/ (visited on 11/22/2023).
- [13] cryptpad. "Cryptpad repository." (Nov. 24, 2023), [Online]. Available: https://github. com/cryptpad/cryptpad (visited on 11/26/2023).
- [14] cryptpad. "Cryptpad nginx example default.conf." (Nov. 24, 2023), [Online]. Available: https://raw.githubusercontent.com/cryptpad/cryptpad/main/docs/example. nginx.conf (visited on 11/26/2023).
- [15] jbhanks. "Cryptpad different results in different browsers." (Jan. 13, 2021), [Online]. Available: https://github.com/cryptpad/cryptpad/issues/673 (visited on 11/26/2023).

## Listings

| 1        | Kubernetes Cluster Openstack Nodes                             | 2   |
|----------|----------------------------------------------------------------|-----|
| 2        | External Access NodePorts                                      | 2   |
| 3        | Configuration of local /etc/hosts                              | 2   |
| 4        | Access and Passwords                                           | 2   |
| 5        | Terraform network configuration                                | 3   |
| 6        | Terraform variables.tf file                                    | 3   |
| 7        | Terraform floating address and block storage volume creation   | 4   |
| 8        | Terraform node creation and assignment of additional resources | 4   |
| 9        | Setting CRI-O environment variables                            | 5   |
| 10       | Installing CRI-O                                               | 5   |
| 11       | Starting and enabling CRI-O                                    | 5   |
| 12       | Installation of kubeadm                                        | 5   |
| 13       | Initialization of cluster                                      | 6   |
| 1/       | Configuring kubeet                                             | 6   |
| 15       | Bemoving NoSchedule taint from master                          | 6   |
| 16       | Ioining worker nodes to cluster                                | 6   |
| 17       | Validating aluster nodes                                       | 6   |
| 10       | Installing Flannel manifest                                    | 6   |
| 10       | Validating Flannel installation                                | 0   |
| 19       |                                                                | 0 7 |
| 20       | Eachling common Rook resources                                 | 1   |
| 21       | Enabling discovery daemon in Rook operator                     | (   |
| 22<br>00 | Installing and validating Rook operator                        | (   |
| 23       | Installing and validating Rook cluster                         | (   |
| 24       | Setting up Rook toolbox                                        | 8   |
| 25       | Validating Ceph cluster state                                  | 8   |
| 26       | Adding Rook storage class                                      | 8   |
| 27       | Installing ArgoCD                                              | 9   |
| 28       | ArgoCD Services                                                | 9   |
| 29       | Installing ArgoCD CLI                                          | 9   |
| 30       | Getting ArgoCD Default Password                                | 9   |
| 31       | Adding GitLab Repository to ArgoCD                             | 10  |
| 32       | Creating ArgoCD app inside ArgoCD                              | 10  |
| 33       | Installing ArgoCD Image Updater                                | 11  |
| 34       | Checking ArgoCD pods                                           | 11  |
| 35       | Testing Image Update                                           | 11  |
| 36       | Installing Sealed Secrets                                      | 12  |
| 37       | Checking Sealed Secrets pod                                    | 12  |
| 38       | Installing kubeseal CLI                                        | 12  |
| 39       | Testing Sealed Secrets                                         | 12  |
| 40       | Installation of Prometheus Operator                            | 13  |
| 41       | Prometheus Operator pod running                                | 13  |
| 42       | Setup of example application to test PodMonitor                | 13  |
| 43       | Setup of example application to test PodMonitor                | 14  |
| 44       | Node Exporter DaemonSet configuration                          | 15  |
| 45       | Node Exporter ServiceMonitor configuration                     | 16  |
| 46       | Node Exporter Pods                                             | 16  |
| 47       | Grafana Deployment                                             | 17  |
| 48       | Grafana datasource.yaml                                        | 17  |
| 49       | Prometheus internal Service                                    | 18  |
| 50       | Blackbox Exporter Deployment                                   | 19  |

| 51 | Blackbox Exporter Probe                                            | 19 |
|----|--------------------------------------------------------------------|----|
| 52 | Alertmanager and AlertmanagerConfig setup                          | 20 |
| 53 | Example alert PrometheusRule                                       | 21 |
| 54 | Adding alerting to Prometheus resource                             | 21 |
| 55 | Prometheus Thanos sidecar and replicas                             | 23 |
| 56 | Ceph bucket for Thanos object storage                              | 23 |
| 57 | Connection details in thanos-config.yaml                           | 23 |
| 58 | Sealing bucket connection details                                  | 23 |
| 59 | Thanos Query Deployment                                            | 24 |
| 60 | Thanos Query Services                                              | 24 |
| 61 | Deployed Pods and Services in mon namespace                        | 25 |
| 62 | Generating Bitwarden Config                                        | 26 |
| 63 | Example of PVC in storage.yaml                                     | 26 |
| 64 | Sealing of env.yaml                                                | 27 |
| 65 | Dockerfile of Init-Container to copy bwdata into persistent volume | 27 |
| 66 | Identity deployment in docker-compose.yaml                         | 28 |
| 67 | Translated Kubernetes Identity deployment Init-Container           | 28 |
| 68 | Deployed Bitwarden pods and services                               | 29 |
| 69 | Setting domain names for Cryptpad access in local hosts file       | 30 |
| 70 | Creating certificates for the Cryptpad domains                     | 30 |
| 71 | Generating Diffie-Hellman parametes                                | 30 |
| 72 | Cryptpad PVC example                                               | 30 |
| 73 | Cryptpad Service configuration                                     | 31 |
| 74 | Cryptpad Deployment                                                | 31 |
| 75 | Nginx configuration file locations                                 | 32 |
| 76 | Cryptpad Kustomization manifest                                    | 32 |
| 77 | Deployed cryptpad pods and services                                | 33 |
| 78 | Adding monitoring Deployment to ArgoCD                             | 34 |
| 79 | Cilium Error                                                       | 35 |
| 80 | Thanos Store error                                                 | 35 |

## List of Figures

| 1  | Changing ArgoCD Password                                                             | 9  |
|----|--------------------------------------------------------------------------------------|----|
| 2  | Creating GitLab Access Token                                                         | 10 |
| 3  | Validating Connection of Repository                                                  | 10 |
| 4  | ArgoCD app on ArgoCD management site                                                 | 11 |
| 5  | Accessing Prometheus and querying example-app "up" metrics                           | 14 |
| 6  | Node Exporter targets in Prometheus                                                  | 16 |
| 7  | Node Exporter metrics in Grafana                                                     | 18 |
| 8  | Blackbox Exporter metrics in Prometheus                                              | 20 |
| 9  | Blackbox Exporter metrics in Grafana                                                 | 20 |
| 10 | Alert Managers in Prometheus                                                         | 22 |
| 11 | Example alert shown in both Prometheus and Alert Manager                             | 22 |
| 12 | Than<br>os Query web interface displaying redundant Prometheus instances<br>$\hdots$ | 25 |
| 13 | Generated files after running Bitwarden installation script                          | 27 |
| 14 | Accessing the Bitwarden web interface                                                | 29 |
| 15 | Accessing the Cryptpad web interface                                                 | 33 |
| 16 | All Deployments added as ArgoCD apps                                                 | 34 |
| 17 | Cryptpad error in Chorme browser                                                     | 35 |